# wellnesscoach

# Setting Up **JUMPCLOUD SSO**

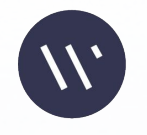

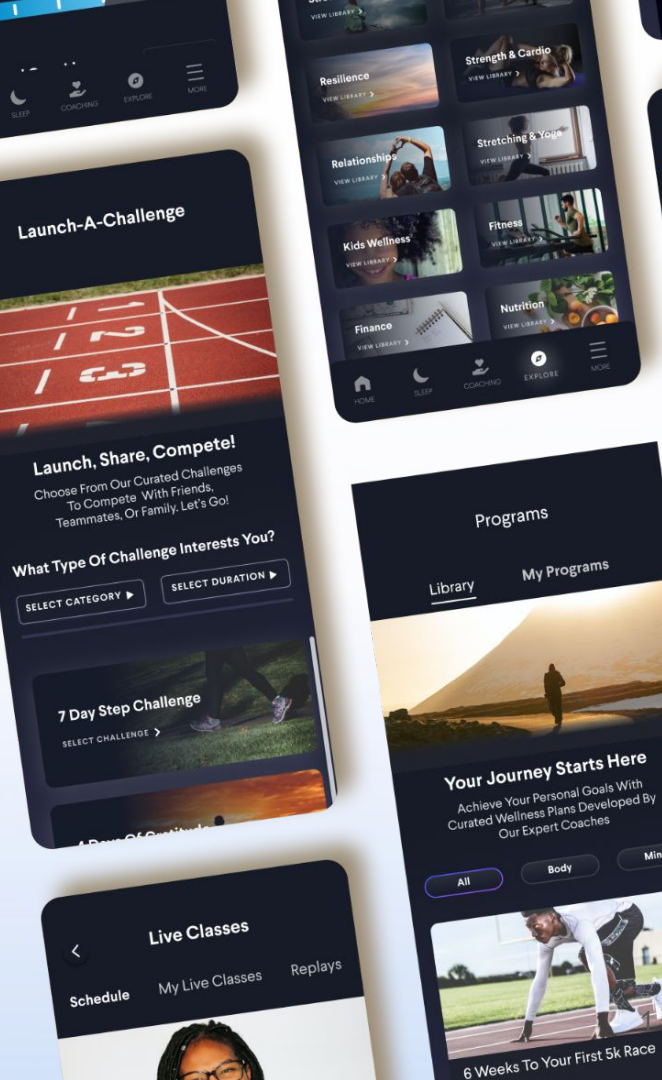

2/6 Glasse

Mind

## Wellness Coach supports Single Sign On (SSO) (Jumpcloud) to access the app with one set of login credentials

### • Single Sign On

JumpCloud Single Sign On (SSO) Solution provides easy and seamless access to Wellness Coach with one set of credentials, from any type of device or application whether they are in the cloud or on premise

#### • Fraud Prevention

JumpCloud helps to prevent fraud with its dynamic risk engine in conjunction with enterprise specific security policy. It supports a combination of the Device ID, Location, and Time of access as multi-factor authentication that can help to detect and block fraud in real-time, without any interaction with the employee

#### Employee Access Management

With SSO through JumpCloud, employee access to Wellness Coach will be managed automatically. Any new hires will automatically get access to Wellness Coach on their date of hire and any terminated employees access will be revoked on their termination date

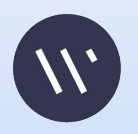

## Wellness Coach supports both IdP (Identity Provider) and SP (Service Provider) initiated Single Sign On (SSO)

### • In IdP Initiated login, SAML request is initiated from JumpCloud IdP

- Employee first authenticates through JumpCloud Idp by logging into JumpCloud dashboard
- Employee will be redirected to Wellness Coach app by clicking the Wellness Coach icon on the Dashboard there is no need to login again

#### • In SP Initiated Login, SAML request is initiated from Wellness Coach

- Employee logs into Wellness Coach directly from Wellness Coach (web or mobile apps)
- Employee is then redirected to JumpCloud login page
- From here, the employee uses their existing JumpCloud login credentials and then can access Wellness Coach

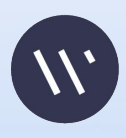

## Wellness Coach supports Active Directory sync through SCIM

- SCIM: System for Cross-domain Identity Management
- Benefits of SCIM
  - Employee Access Management the automation of enabling and disabling employees' access to Wellness Coach
  - Once an employee is added to JumpCloud, their access to Wellness Coach is established, no additional steps are required by IT or the HR department

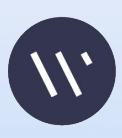

# Technical Steps Needed to Launch SSO for with Wellness Coach

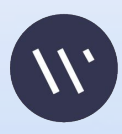

- Go to JumpCloud Admin Console
- Click on "SSO Applications" on left hand side menu
- Click "Add New Application"

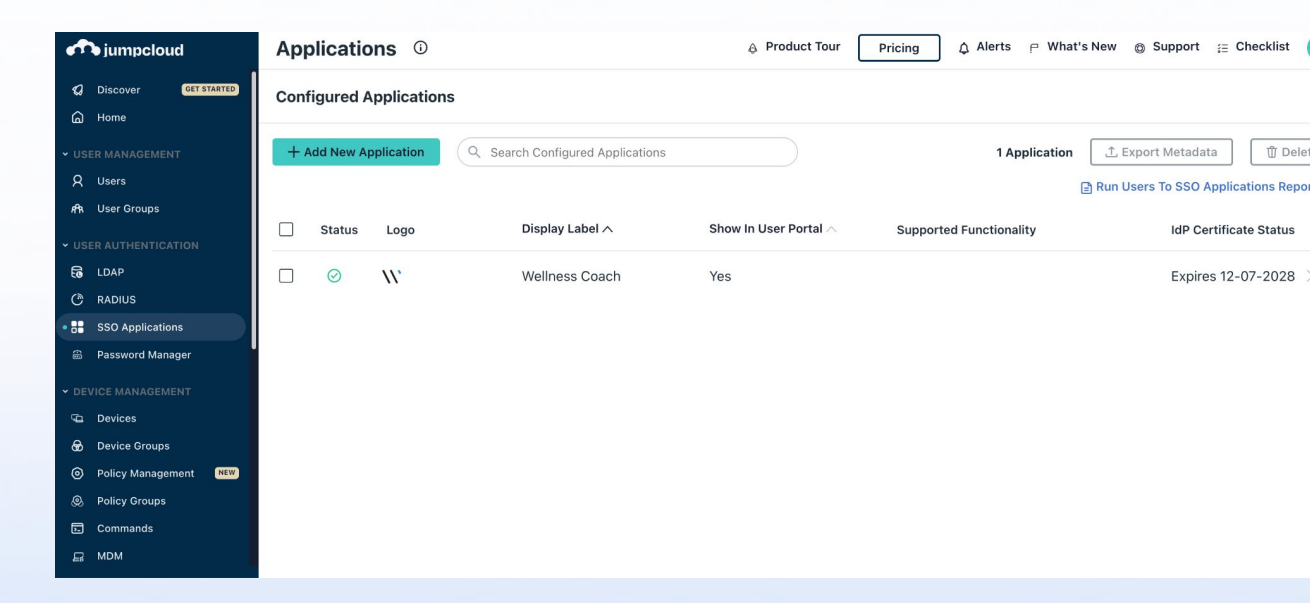

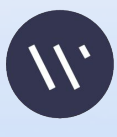

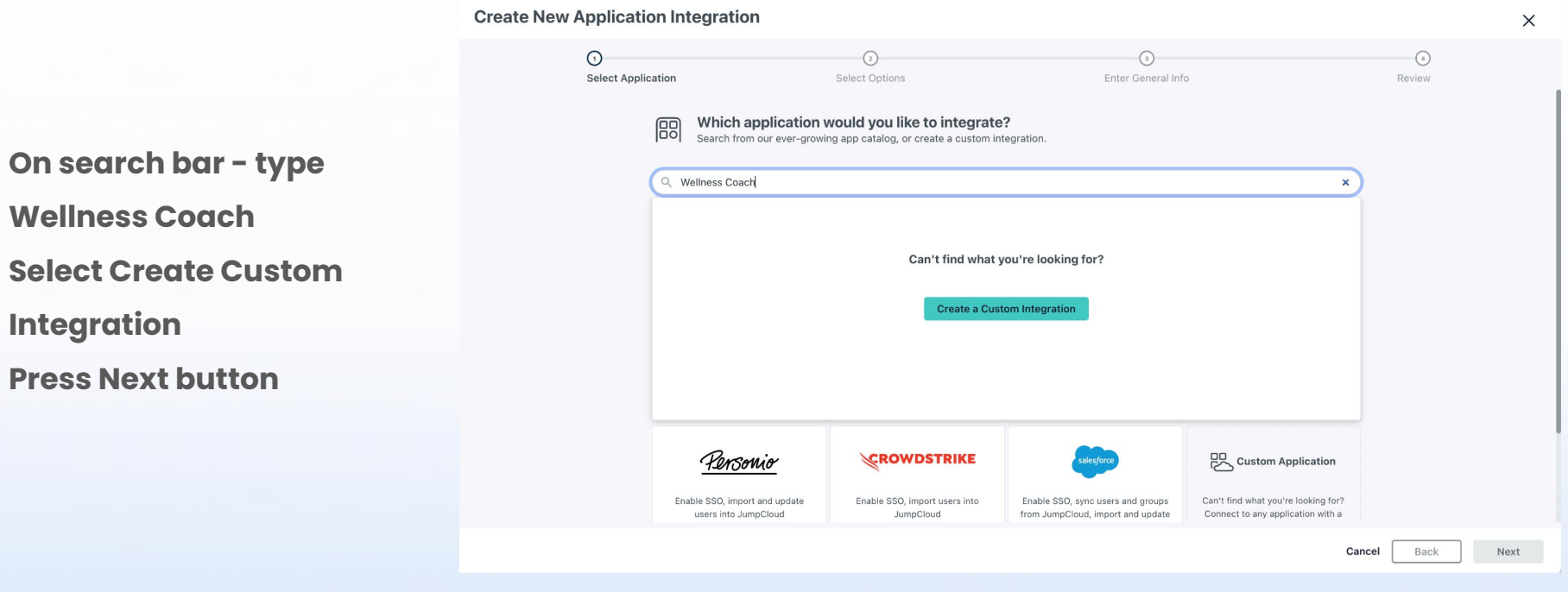

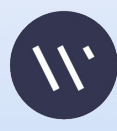

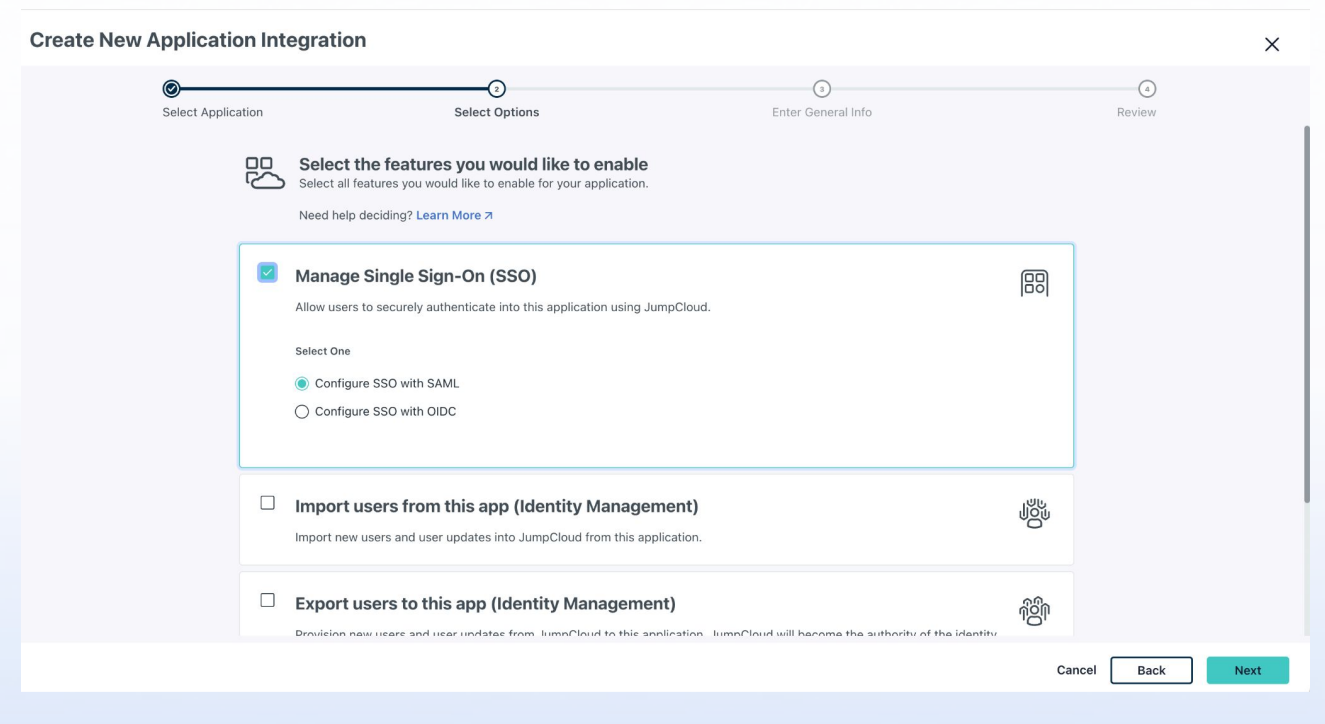

111

- Select "Manage Single Sign-on"
- Select "configure with SSO and SAML"
- Click Next

- Enter App name "Wellness Coach"
- **Upload Wellness Coach** logo -

https://www.wellnesscoach.live/redesign/images/we llness-logo.svg

- **Click "Save Application"**
- **Click Configure**

| t Application     | Select Options                                                   | Enter General Info                                                                                                   | Review       |
|-------------------|------------------------------------------------------------------|----------------------------------------------------------------------------------------------------|--------------|
| These details     | <b>eral info</b><br>will be displayed to end users unless the op | ation to show in User Portal is unchecked.                                                                           |              |
| Display Label *   |                                                                  | User Portal Image                                                                                                    |              |
| Wellness Coach    |                                                                  | Logo                                                                                                    |              |
| Description       |                                                                  | O Color Indicator                                                                                                    |              |
| Wellness Coach    |                                                                  | Preview Image<br>Upload or drag a file<br>Choose Another File<br>Tremove File<br>File uploaded: WC-LOGO-<br>1024.jpg |              |
| Show in User Port | al<br>in the User Portal for any bound users by a                | default. When deselected, the application will not appear in the User Portal for                                     |              |
|                   |                                                                  | Cance                                                                                                    | el Back Save |
|                   |                                                                  |                                                                                                    |              |

tion

- Enable "Show this application in user Portal"
- Click Save
- Go to SSO Tab

| App  | olicatio   | ns   | Ū                                                                                                    | A Product Tour     Pricing     A Alerts     P     What's New     Support     E Checklist     Checklist     Checklist | BC |
|------|------------|------|----------------------------------------------------------------------------------------------------|----------------------------------------------------------------------------------------------------|----|
| Conf | igured A   | pp   |                                                                                                    |                                                                                                    | ×  |
| + +  | Add New Ap | plic | SAML2.0                                                                                                    | General Info SSO Identity Management User Groups Wellness Coach                                                                                                    |    |
|      | 0          | v    | Single sign-on Integration Status IDP Certificate Valid  expires 12-07-2028 IDP Private Key Valid  Identity Management Identity Management Integration Status Deactivate IdM connection User Portal Visibility © Visible in user portal | Description          Wellness Coach         Display Option:         Logo       Color Indicator         Image: Color Indicator         Image: Col                                                                                                    |    |
|      |            |      |                                                                                                    | cancel sav                                                                                                    | /e |

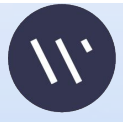

- Fill "IdP Entity Id" ->
   WellnessCoach
- Fill "SP entity Id" ->
   WellnessCoach
- Fill ACS url ->
  - "<u>https://api.meditation.live/auth</u> /sso/callback"

| Applicatio   | <b>ns</b> <sup>①</sup>                                                                                                    | A Product Tour Pricing Alerts P What's New                                                                                                    | BC  |
|--------------|----------------------------------------------------------------------------------------------------|----------------------------------------------------------------------------------------------------|-----|
| Configured A | рр                                                                                                    |                                                                                                    | ×   |
| + Add New Ap | plic W <sup>s</sup>                                                                                                    | General Info SSO Identity Management User Groups                                                                                                    |     |
| Status       | L SAML2.0                                                                                                    | WellnessCoach                                                                                                    |     |
|              | <ul> <li>V Single sign-on</li> <li>Integration Status</li> <li>IDP Certificate Valid - expires 12-07-2028</li> <li>IDP Private Key Valid -</li> <li>Identity Management</li> <li>Integration Status</li> <li>Deactivate IdM connection</li> <li>User Portal Visibility</li> <li>Visible in user portal</li> </ul> | IdP Private Key:         Replace IdP Private Key         IdP Certificate:         Replace IdP Certificate         SP Entity ID:         WellnessCoach         ACS URLs         O         Enter at least one ACS URL. IdP initiated logins will use the first, or lowest index, ACS URL listed. The ACS URL used for SP initiated logins will depend on the authentication request received.         Index       Default URL* |     |
|              |                                                                                                    | O https://api.meditation.live/auth/sso/callback     T     + Add URL     cancel sa                                                                                                    | ave |

- **Fill SAML Subject** Nameld ->email
- Select SAMLSubject Nameld format as shown

- **Default Relay STATE : Please ASK from** Wellness Coach Support Team
- Login URL -> • "https://api.meditation .live/auth/sso/callback "
- **Enable Sign Assertion** •

| App  | olicatio  | ns   | $\odot$                                                                                                    | A Product Tour     Pricing     Alerts     P     What's New     Support     G     Checklist     G     Checklist     Checklist     Checklist     Support     G     Support     G     Support     Support     Support     Support     Support     Support     Support     Support     Support     Support     Support     Support     Support     Support     Support     Support     Support     Support     Support     Support     Support     Support     Support     Support     Supp | BC |
|------|-----------|------|----------------------------------------------------------------------------------------------------|----------------------------------------------------------------------------------------------------|----|
| Conf | igured A  | qq   |                                                                                                    |                                                                                                    | ×  |
| + 4  | dd New Ap | plic | W                                                                                                    | General Info SSO Identity Management User Groups                                                                                                    |    |
|      | Status    | L    | SAML2.0                                                                                                    | email T                                                                                                    |    |
|      | Ø         | v    | <ul> <li>Single sign-on</li> <li>Integration Status</li> <li>IDP Certificate Valid  <ul> <li>expires 12-07-2028</li> </ul> </li> <li>IDP Private Key Valid →</li> </ul> <li>Identity Management <ul> <li>Integration Status</li> </ul></li> | SAMLSubject NameID Format:<br>urn:oasis:names:tc:SAML:1.1:nameid-format:emailAddress<br>Signature Algorithm:<br>RSA-SHA256<br>Sign Assertion                                                                                                    |    |
|      |           |      | Deactivate IdM connection                                                                                                    | Default RelayState 0                                                                                                    |    |
|      |           |      | User Portal Visibility                                                                                                    | 60c384bb157d282eb6a71b21                                                                                                    |    |
| _    |           |      | Visible in user portal                                                                                                    | Login URL: 0                                                                                                    |    |
| -    |           |      |                                                                                                    | https://api.meditation.live/auth/sso/callback                                                                                                    |    |
|      |           |      |                                                                                                    | Declare Redirect Endpoint                                                                                                    |    |

- User Attributes setting
- Enter Name
   "firstName" and select
   Value "firstname"
- Click on "Add attribute"
- Enter Name
   "lastName" and select
   Value "lastname"
- Click "Save"

| Ap  | olicatio   | ns     | Ū                                                                                                    | A Product Tour Pricing      A Alerts      P What's New      Support      E Checklist                                                                                                    | BC |
|-----|------------|--------|----------------------------------------------------------------------------------------------------|----------------------------------------------------------------------------------------------------|----|
| Con | figured A  | pp     |                                                                                                    |                                                                                                    | ×  |
| +.  | Add New Ap | plic   | W                                                                                                    | General Info SSO Identity Management User Groups                                                                                                    |    |
|     | Status     | L<br>V | SAML2.0<br>Single sign-on<br>Integration Status<br>DP Certificate Valid •<br>expires 12-07-2028<br>IDP Private Key Valid • | https://sso.jumpcloud.com/saml2/wellnesscoach         Attributes         If attributes are required by this Service Provider for SSO authentication, they are not editable. Additional attributes may be included in assertions, although support for each attribute will vary for each Service Provider. Learn more.         User Attributes:       Image: Cloud Attribute Name         Service Provider Attribute Name       JumpCloud Attribute Name         firstName       If straame |    |
|     |            |        | Identity Management  Integration Status Deactivate IdM connection User Portal Visibility Visible in user portal            | lastName     add attribute     Constant Attributes:     add attribute   GROUP ATTRIBUTES   Include group attribute                                                                                                    |    |

cancel save

- On SSO tab, please go at top of the page
- Click "Export
   MetaData"
- Share the file to Wellness Coach team

| App  | olicatio  | ns    | <b>(</b> )                                                                                                    | မွ Product Tour 🛛 Pricing 🗘 Alerts ၉ What's New @ Support ﷺ Checklist 🖡                                                                                                    |
|------|-----------|-------|----------------------------------------------------------------------------------------------------|----------------------------------------------------------------------------------------------------|
| Conf | igured A  | pp    |                                                                                                    | ;                                                                                                    |
| + 4  | dd New Ap | oplic | XX.                                                                                                    | General Info SSO Identity Management User Groups                                                                                                    |
|      | Status    | L     | SAML2.0                                                                                                    | Single Sign-On Configuration To learn more about this configuration, including restricting access to specific users, please visit our Knowledge Base                                                                                                    |
|      | $\odot$   | v     | Single sign-on Integration Status IDP Certificate Valid  expires 12-07-2028 IDP Private Key Valid  Identity Management Identity Management Identity Management User Portal Visibility Visible in user portal | JumpCloud Metadata:<br>Export Metadata :<br>Upload Metadata :<br>Upload Metadata :<br>SP Entity ID: :<br>WellnessCoach |
|      |           |       |                                                                                                    |                                                                                                    |

# Technical Steps Needed to Launch SCIM(JumpCloud) with Wellness Coach

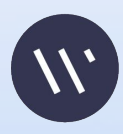

- Select "Identity Management "
- Select "SCIM API" (not show in the picture)
- Select SCIM 2.0
- Fill Base Url ->
   "<u>https://ed.wellnesscoach.live/scim</u>"
- Token KEY will be provided by Wellness Coach
- Test User Email -> Your company email
- Group Management should be OFF

NOTE : There will be TEST Connection option visible to your first time. After filling the token and other parameters, please click on TEST Connection. Once test pass, click on Activate

| Арр  | olicatio   | ns    | 0                                                                                                   | ا المعام Product Tour المعام المعام المع<br>ما معام المعام المعام المعام المعام المعام المعام المعام المعام المعام المعام المعام المعام المعام المعام المعام المعام المعا | i Checklist |
|------|------------|-------|----------------------------------------------------------------------------------------------------|----------------------------------------------------------------------------------------------------|-------------|
| Conf | figured A  | pp    |                                                                                                    |                                                                                                    | :           |
| + 4  | Add New Ap | oplic | XV*                                                                                                 | Configuration settings                                                                                                    | pdate       |
|      | Status     | L     | SAML2.0                                                                                             | SCIM Version*                                                                                                    |             |
|      | $\oslash$  | v     | Single sign-on                                                                                      | SCIM 1.1 SCIM 2.0                                                                                                    |             |
|      |            |       | Integration Status                                                                                  | Base URL*                                                                                                    |             |
|      |            |       | <ul> <li>IDP Certificate Valid -<br/>expires 12-07-2028</li> <li>IDD Driveto Key Valid -</li> </ul> | https://eu.weinesscoach.ive/scim                                                                                                    |             |
|      |            |       |                                                                                                    | Token Key                                                                                                    |             |
|      |            |       | Identity Management                                                                                 | Test User Email*                                                                                                    |             |
|      |            |       | Integration Status                                                                                  | email@domain.com                                                                                                    |             |
|      |            |       | Deactivate IdM connection User Portal Visibility © Visible in user portal                           | Group Management<br>This service provider supports groups. Select this to manage groups and group membership.                                                                                                    |             |
|      |            |       |                                                                                                    | Attribute Mapping                                                                                                    |             |
|      |            |       |                                                                                                    |                                                                                                    | cancel save |

- After TEST Connect is passed, **Please fill out Attributes** mapping as shown in the picture.
- Save first and press update from top right corner
- If there is NO error, We have finished SCIM settings

| Con              | figured / | App                                                                                                 |                                                                                                    |                                                                                                    |
|------------------|-----------|----------------------------------------------------------------------------------------------------|----------------------------------------------------------------------------------------------------|----------------------------------------------------------------------------------------------------|
| + Add New Applic |           | pplic                                                                                               | W                                                                                                    | General Info SSO Identity Management User Groups                                                                                                    |
|                  | Status    | L                                                                                                   | SAML2.0                                                                                                    | Configuration settings         revert settings         update           Image: Image of the setting setting |
|                  | $\oslash$ | v                                                                                                   | Single sign-on Integration Status                                                                                                    | Attribute Mapping         The following table lists attributes that JumpCloud sends to your custom SCIM integration.         SCIM Attribute Name         Output                                                                                                    |
|                  |           | <ul> <li>IDP Certificate Valid ▼<br/>expires 12-07-2028</li> <li>IDP Private Key Valid ▼</li> </ul> | Password       Password       include       exclude         NOTE: If the password attribute is included, the password will be sent in accordance with the SCIM |                                                                                                    |
|                  |           |                                                                                                    | Identity Management                                                                                                    | <ul> <li>specification and will be sent over TLS. Only enable this option if you are not using SSO or the service provider requires a password change and you are comfortable with your service provider's handling of your sensitive information.</li> </ul>                                                                                                    |
|                  |           |                                                                                                    | Integration Status     Deactivate IdM connection                                                                                                    | Emails.Value Company Email Vinclude exclude                                                                                                    |
|                  |           | User Portal Visibility                                                                              | Name.GivenName                                                                                                    |                                                                                                    |
|                  |           |                                                                                                    | Visible in user portal                                                                                                    | Name.FamilyName   Last Name  Include  exclude                                                                                                    |
|                  |           |                                                                                                    |                                                                                                    | UserType    Employee Type                                                                                                    |
|                  |           |                                                                                                    |                                                                                                    | cancel                                                                                                    |

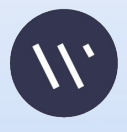